## ①管理メニューから利用者管理を選択

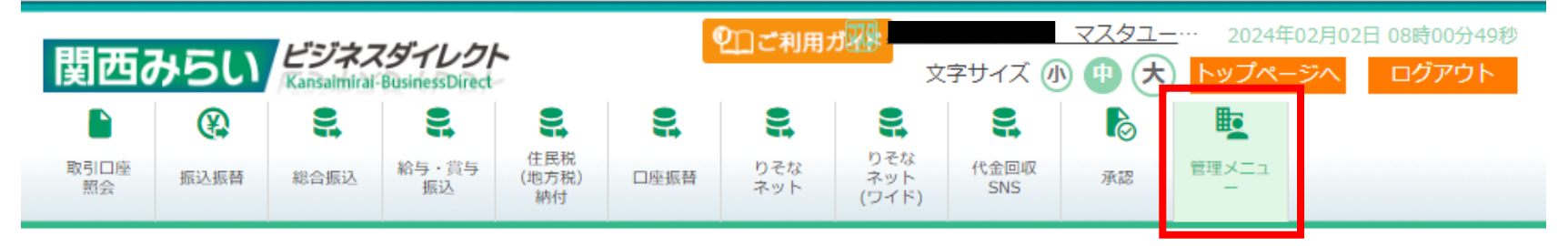

## 管理メニュー 業務選択

BSSK001

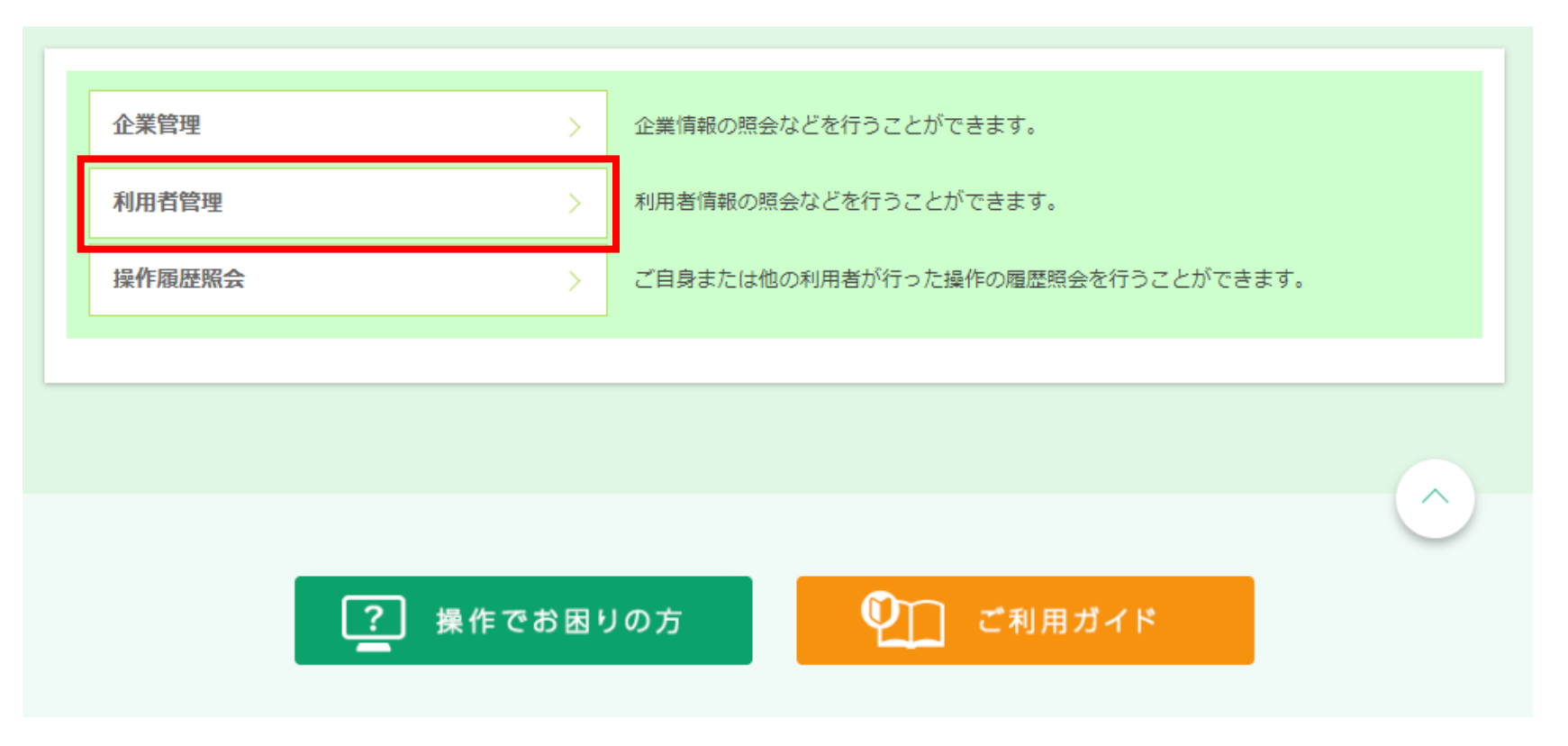

# ②利用者管理画面でトランザクション認証のトークン初期化を選択

# 利用者管理 作業内容選択

| 自身の情報の変更・照会        |   |                                                               |
|--------------------|---|---------------------------------------------------------------|
| パスワード変更            | > | ログインパスワード、確認用パスワードを変更できます。<br>確認用パスワードをお忘れの方は、パスワードの再設定が可能です。 |
| 利用者情報の管理           |   |                                                               |
| 利用者情報の管理           | > | 利用者情報の新規登録、登録されている利用者情報の照会、変更、または削除が可能で<br>す。                 |
| 利用者停止・解除           |   |                                                               |
| 利用者停止・解除           | > | 利用者のサービス停止、停止解除が可能です。                                         |
| トランザクション認証の管理      |   |                                                               |
| トランザクション認証の利用停止解除  | > | トランザクション認証の利用停止状態を解除できます。                                     |
| トランザクション認証のトークン失効  | > | トランザクション認証用トークンの失効が可能です。<br>使用するトークンを変更したい場合はこちらから失効が必要です。    |
| トランザクション認証のトークン初期化 | > | トランザクション認証トークンの初期化が可能です。<br>※トランザクション認証トークンの認証ができない場合はこちら※    |
|                    |   |                                                               |

### ③トークン初期化対象の利用者にチェック、確認用パスワード入力し、トークン初期化を押下

### ※トークン登録状態が「初回認証待ち」の利用者が対象

利用者管理 トランザクション認証トークン初期化一覧

トランザクション認証の初期化対象トークンを選択 初期化完了 トランザクション認証用トークンの初期化を行います。 トランザクション認証の利用開始登録後に1度も認証サービスを利用していないトークンを初期化することができます。 初期化対象のトークンを選択の上、「トークン初期化」ボタンを押してください。 トークン初期化を行うと、同じトークンコードを使用している利用者についてもトークン初期化されるため、改めてトランザクション認証の利用開始 登録が必要になります。 利用者一覧 並び順: ログインID ▼ 昇順 ▼ (再表示) ✓ 全て ログインID 利用者名 利用者区分 トークンコード トークン登録状態 認証サービス利用中 \_ マスターユーザ 初回認証待ち ※トークン失効やトークン初期化により、使用している利用者がいないトークンは、利用者情報に"-"が表示されます。トークンを初期化すると、改 めて利用開始登録が行えます。 認証項目 確認用パスワード ソフトウェアキーボードを開く 必須 ..... ✔ 利用者管理メニューへ

BRSK037

④初期化結果揭示

※トークン登録状態が「初期化済み」に変更

# 利用者管理 トランザクション認証トークン初期化結果

|   | - |   |     |     |
|---|---|---|-----|-----|
| к | - | к | 1 - | ٤3- |
|   |   |   |     |     |

| トランザクション認証の初期化対象トークンを選択 初期化完了                                                                                                    |         |              |         |          |  |  |  |  |  |  |  |
|----------------------------------------------------------------------------------------------------|---------|--------------|---------|----------|--|--|--|--|--|--|--|
| 以下のトランザクション認証用トークンを初期化しました。<br>サービスを利用するには、トークンコードを控えていただき、再ログインを行ってください。<br>ログイン時、トランザクション認証トークンの利用開始登録が必要です(控えていただいたトークンコードを画面上で選択いただきます)。<br><b>対象利用者</b> |         |              |         |          |  |  |  |  |  |  |  |
| ログインID                                                                                                    | 利用者名    | 利用者区分        | トークンコード | トークン登録状態 |  |  |  |  |  |  |  |
|                                                                                                    |         | マスターユーザ      |         | 初期化済み    |  |  |  |  |  |  |  |
|                                                                                                    | トップページへ | く 利用者管理メニューへ |         |          |  |  |  |  |  |  |  |